## How to cancel an advising appointment

- 1. Go to <u>www.go.osu.edu/oncourse</u> and login with your OSU username and password
- 2. On the right hand side under "Upcoming Appointments" click on the appointment you wish to cancel

| Student Home                 | end a Message           |                                                                                             |     |       | THE OHIO STATE<br>UNIVERSITY                                                            |
|------------------------------|-------------------------|---------------------------------------------------------------------------------------------|-----|-------|-----------------------------------------------------------------------------------------|
| Classes This Term            | enu a message           |                                                                                             |     |       | Schedule Appointment Quick Links                                                        |
| Actions 🗸                    |                         |                                                                                             |     |       | Take me to                                                                              |
| CLASS NAME                   | PROFESSOR               | DAYS/TIMES                                                                                  | MID | FINAL | School Information                                                                      |
|                              |                         | Begins on 09/24/2018<br>R 6:00p-9:00p<br>Macquigg-264<br>M 6:00p-9:00p<br>Macquigg-264      |     |       | Upcoming Appointments Application/Admission to Prog With Krista Trigg OSIGL2018 GP30 AM |
| KN5HHP-1139,14-21207 INTO 5# | yowing williaro Prenatt | W 6:00p-9:00p<br>Macquigg-264<br>Su 12:00a-12:00a<br>TBD-TBD<br>Sa 12:00a-12:00a<br>TBD-TBD |     |       | Your Success Team                                                                       |

3. Click the "Cancel My Attendance" button

| MANAGE APPOINTMENT Application/Admission                     | to Prog                                                                                                    | ×     |
|--------------------------------------------------------------|----------------------------------------------------------------------------------------------------|-------|
| All Attendees<br>Krista Trigg (Organizer) •<br>Brad Eidson • | Appointment Details         When       Tue sep 04, 2018<br>09:30 am - 10:00 am       Care Unit<br>Advising         Where       Comments<br>Advising       Advising         Industrial and Systems<br>Engineering - 210 Baker<br>Systems       None         Course       N/A         Service       N/A         Application/Admission<br>to Prog       N/A | ent   |
| Cancel My Attendance                                         |                                                                                                    | Close |

## 4. Select a reason for cancelling the appointment

| All Attendees<br>Krista Trigg (Advisor) | Cancel My Attendance<br>Reason:                              |   |
|-----------------------------------------|--------------------------------------------------------------|---|
|                                         | Select A Reason 🔻                                            | ٩ |
|                                         | Dropped Class<br>Assignments Complete                        | ^ |
|                                         | Personal/Work Conflict                                       |   |
|                                         | Out of Town<br>Family Emergency<br>Holiday/University Closed |   |
|                                         | Administrative Scheduling Error                              | ~ |

5. Click the "Mark as Cancelled" button

| MANAGE APPOINTMENT                                                                           |                                                                      | ×  |
|----------------------------------------------------------------------------------------------|----------------------------------------------------------------------|----|
| MANAGE APPOINTMENT Application/Admission All Attendees Krista Trigg (Organizer)  Brad Eidson | Cancel My Attendance<br>Reason:<br>Administrative Scheduling Error 🔹 | ×  |
|                                                                                              | Comments:                                                            |    |
| Cancel My Attendance                                                                         | Clo                                                                  | se |

6. You will receive a confirmation your appointment has been cancelled. Click the "Close" button to return to your OnCourse homepage.

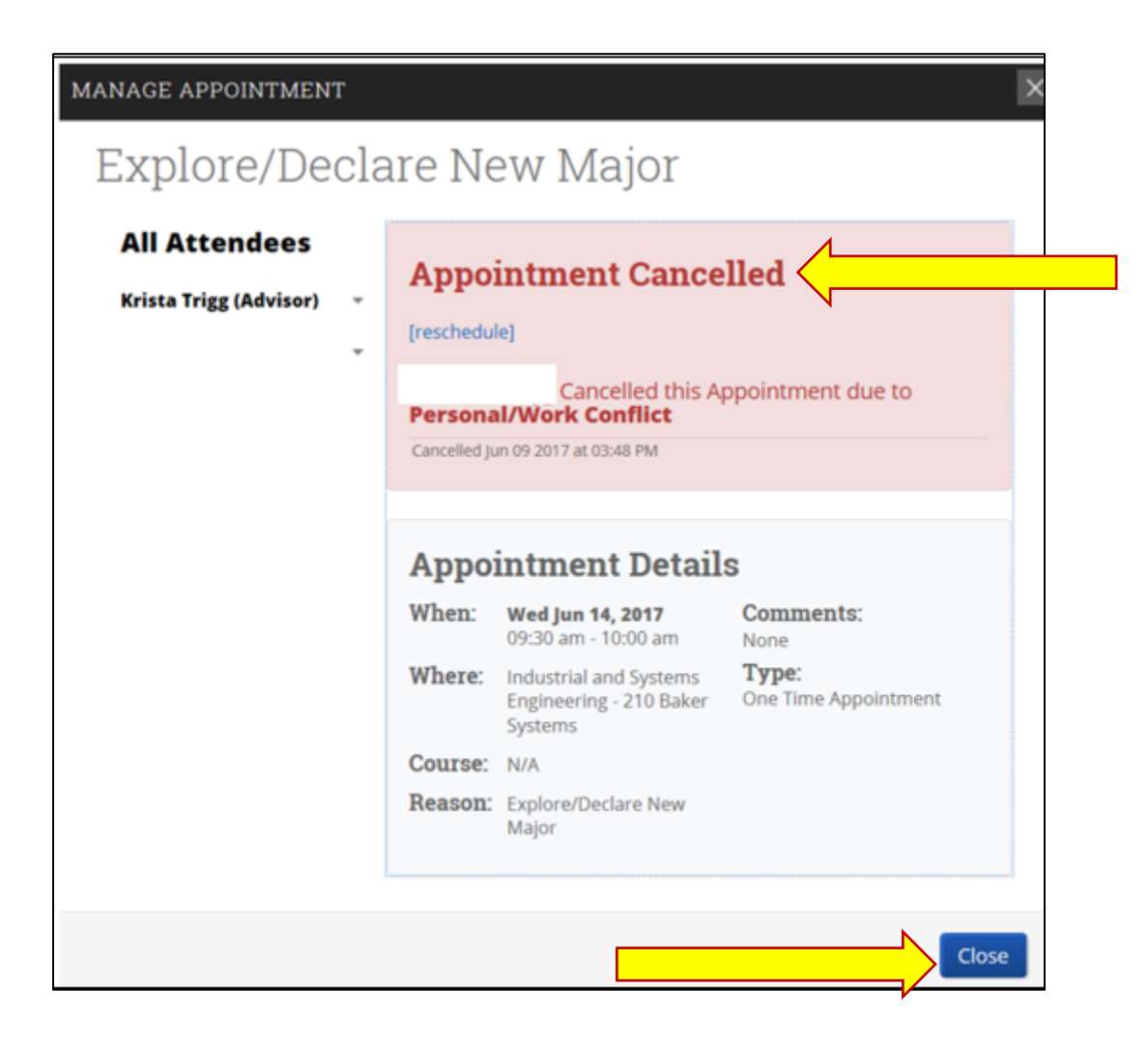

7. You should also receive an email confirming the appointment has been cancelled.